# **UNIONE DEL SORBARA - ISCRIZIONE NIDI A.E. 2025-26**

#### Dal sito

Unione dei Comuni di Sorbara https://www.unionedelsorbara.mo.it/servizi/notizie/notizie homepage.aspx

## 1) selezionare SERVIZI ONLINE quindi SERVIZI SCOLASTICI ONLINE:

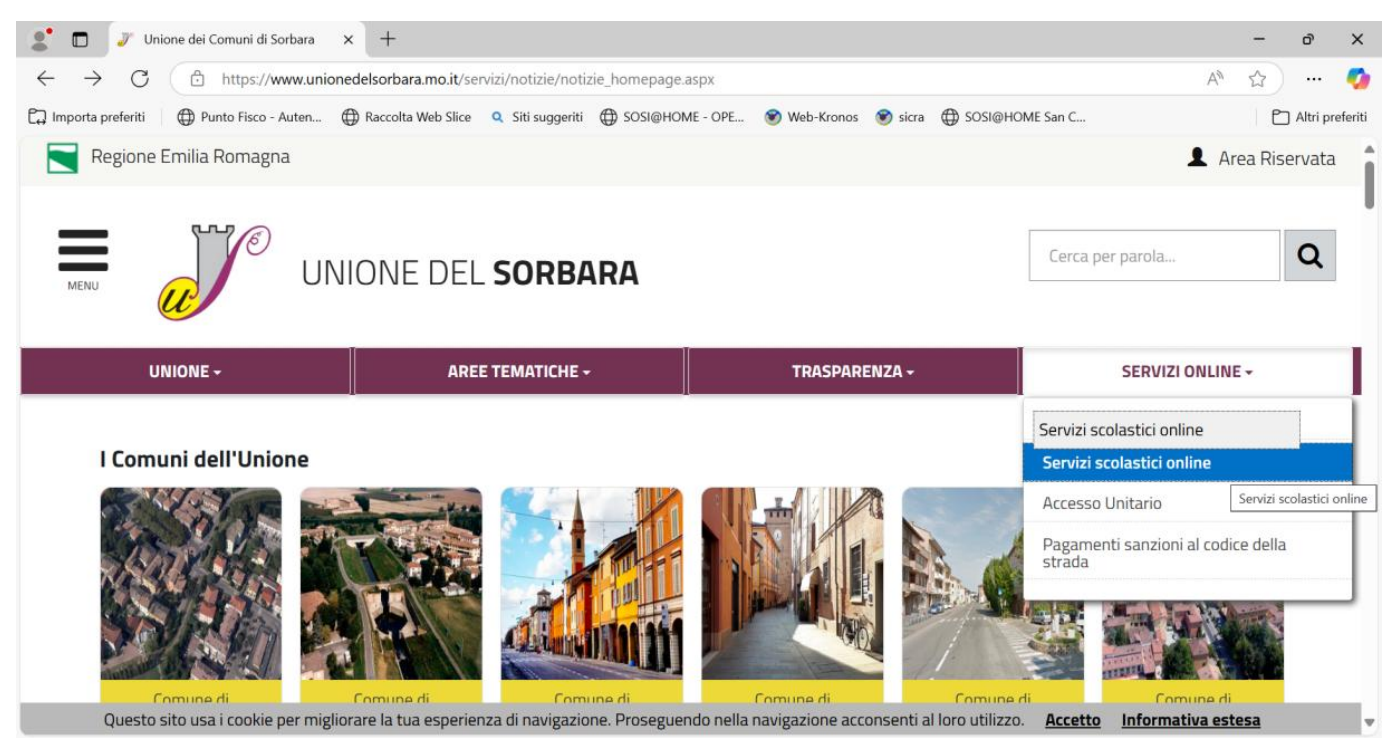

#### 2) selezionare il COMUNE DI RESIDENZA DEL BAMBINO (nell'esempio Castelfranco):

| Servizi scolastici online - Unione C x +                                                                                                    | -         | đ         | ×        |
|----------------------------------------------------------------------------------------------------|-----------|-----------|----------|
| ← C 🗇 https://www.unionedelsorbara.mo.it/servizi/Menu/dinamica.aspx?idSezione=25712&idArea=25735&idCat=28561&ID=28877&TipoElemento=categoria A*                                                                                                    | ☆         |           | <b>%</b> |
| 🛱 Importa preferiti 🛛 🌐 Punto Fisco - Auten 🌐 Raccolta Web Slice 🔍 Siti suggeriti 🌐 SOSI@HOME - OPE 🕥 Web-Kronos 💿 sicra 🌐 SOSI@HOME San C                                                                                                    | Đ         | Altri pre | feriti   |
| UNIONE DEL SORBARA                                                                                                    |           | Q         |          |
| HOME » Uffici   AREA SERVIZI EDUCATIVI E SCOLASTICI   Servizi scolastici online                                                                                                    |           |           |          |
| Unione del Sorbara                                                                                                    |           |           |          |
| ACCESSO AI SERVIZI SCOLASTICI ONLINE DEI COMUNI DELL'UNIONE DEL SORBARA                                                                                                    |           |           | -I       |
| Per l'accesso al portale è necessario essere in possesso di identità digitale SPID, CIE o CNS.                                                                                                    |           |           |          |
| Seleziona il link in base alla competenza territoriale per gli altri servizi/iscrizioni:         COMUNE DI CASTELFRANCO         EMILIA         EOMUNE DI CASTELFRANCO EMILIA         COMUNE DI CASTELFRANCO EMILIA         COMUNE DI RAVARINO         COMUNE DI SAN CESARIO SUL PANARO |           |           |          |
| https://istruzione.comune.castelfranco-emilia.mo.it/castelfrancoUserLoginFedera/LoginFederaN.aspx e. Proseguendo nella navigazione acconsenti al loro utilizzo. Accetto Informativa este                                                                                               | <u>sa</u> |           | T        |

# 3) accedere con SPID/CIE al portale delle iscrizioni on-line

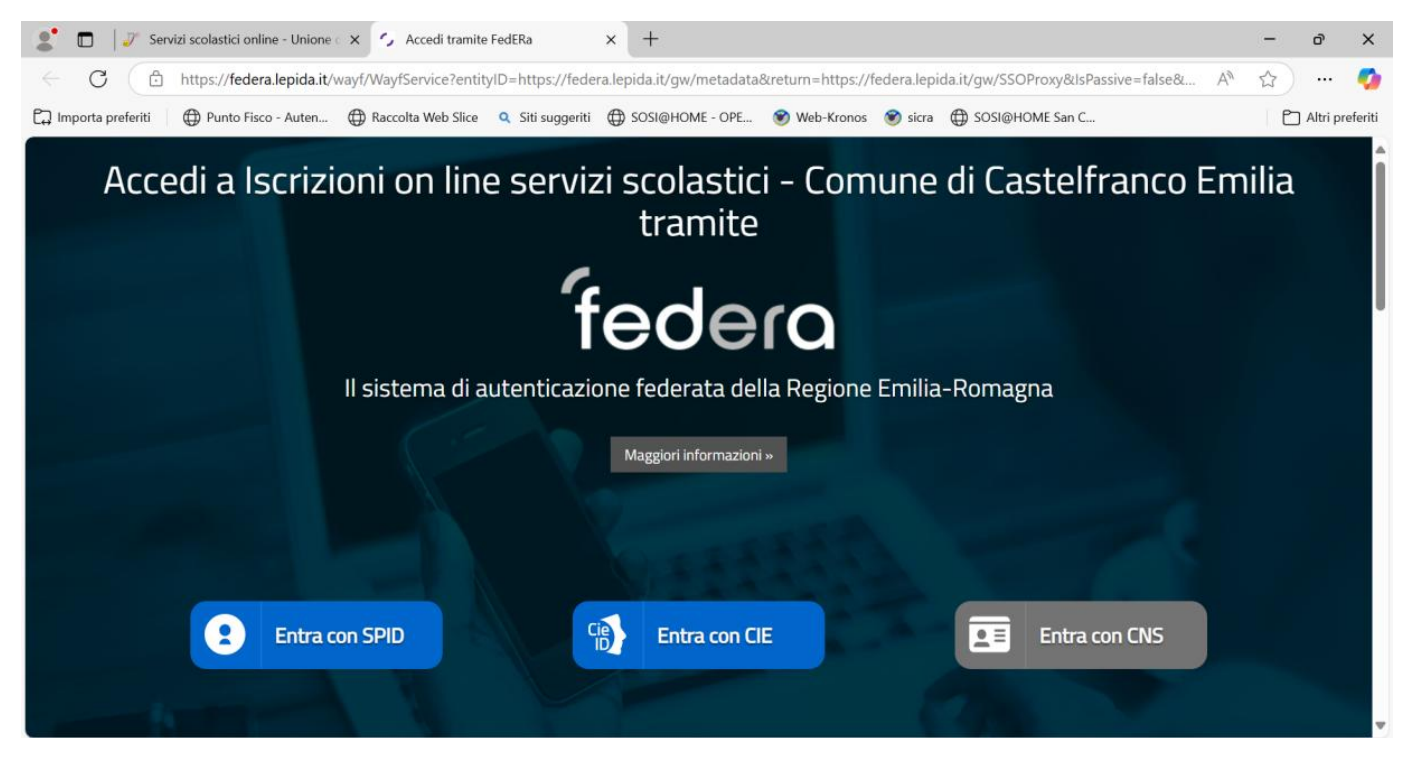

#### 4) dalla HOME PAGE del PORTALE ISCRIZIONI:

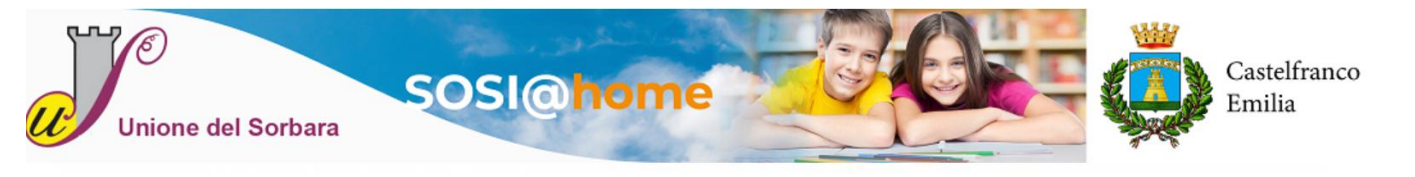

|                                                                | HOME PAGE                                                                                                    |                                                                       |  |
|----------------------------------------------------------------|----------------------------------------------------------------------------------------------------|-----------------------------------------------------------------------|--|
|                                                                |                                                                                                    |                                                                       |  |
| Nuove Iscrizioni -<br>Agevolazioni e Rinunce ai<br>servizi     | Posizione utente                                                                                                    | Gestione utente                                                       |  |
| Benvenuti nella a<br>Attraverso queste<br>dei servizi uti<br>i | applicazione di gestione dei se<br>domanda individuale.<br>pagine potrete consultare la si<br>lizzati, accedere alle graduator<br>scrivervi o-line ai servizi abilita<br>Buona navigazione. | rvizi scolastici e a<br>tuazione economica<br>ie dei servizi o<br>ti. |  |
|                                                                |                                                                                                    |                                                                       |  |

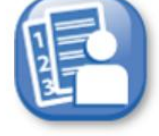

selezionare NUOVE ISCRIZIONI

Nuove Iscrizioni

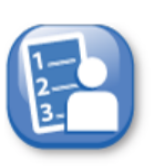

> poi selezionare GRADUATORIE NIDO Graduatorie Nido

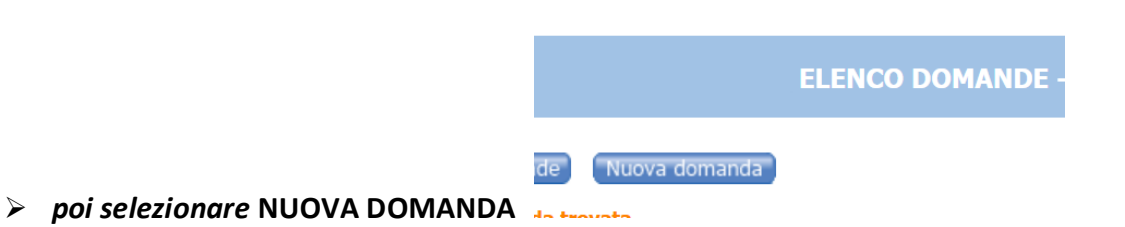

> infine spuntare presa visione dell'informativa privacy e proseguire con Accetto:

| Informativa sulla privacy                                                                                                    |   |                     |         |
|----------------------------------------------------------------------------------------------------|---|---------------------|---------|
| Informativa ai sensi ai sensi dell'art. 13 del Regolamento europeo n. 679/2016<br>(Codice in materia di protezione dei dati personali)                                                                                                    |   | - I <u>n</u> dietro | Accetto |
| INFORMATIVA sul trattamento dei dati personali dei soggetti (persone fisiche) che fruiscono<br>del presente sito internet e di alcuni specifici servizi ad esso collegati<br>(ai sensi dell'art 13 del Regolamento europeo n. 679/2016)                          |   |                     |         |
| <ol> <li>Premessa</li> <li>Ai sensi dell'art. 13 del Regolamento europeo n. 679/2016, l'Ente Unione Comuni del Sorbara, in<br/>qualità di "Titolare" del trattamento, è tenuta a fornirle informazioni in merito all'utilizzo dei<br/>dati personali.</li> </ol> |   |                     |         |
| 2. Identità e i dati di contatto del titolare del trattamento                                                                                                    | • |                     |         |

Dichiaro di avere preso visione e di approvare le clausole sopra riportate

#### 5) procedere con la COMPILAZIONE DOMANDA

Solo per Castelfranco è possibile l'iscrizione dei nascituri con data presunta del parto fino al 30/6/2025. Nel caso occorre procedere con Aggiungi nuovo soggetto inserendo un codice fiscale fittizio generato con data di nascita corrispondente alla data presunta del parto (allegare obbligatoriamente la certificazione di data presunta del parto).

Solo per Castelfranco è possibile esprimere la preferenza per l'UBICAZIONE del nido scegliendo fra CAPOLUOGO, FRAZIONE GAGGIO e FRAZIONE PIUMAZZO. Non è invece possibile esprimere la preferenza per uno specifico nido. In ogni caso la preferenza fra capoluogo e frazioni è meramente indicativa.

## 6) ALLEGATI

|                      | ID               | Nuovo Modifica C        | ancella Salva | Annulla | Apri documento |
|----------------------|------------------|-------------------------|---------------|---------|----------------|
|                      | Descrizione      |                         |               |         |                |
|                      | Documento        |                         |               |         |                |
|                      | Data inserimento |                         |               |         |                |
|                      | Tipo allegato    | Scegliere tipo allegato |               | $\sim$  |                |
| Per inserire un alle | nato:            |                         |               |         |                |
| . Cliccare su        | vo               |                         |               |         |                |

Allegare solo la documentazione esplicitamente richiesta (certificazioni sanitarie)

# 7) **RIEPILOGO**

Nel riepilogo è possibile verificare tutte le dichiarazioni rese sulla domanda e il totale punteggio assegnabile calcolato sulla base delle dichiarazioni.

Con INDIETRO è possibile tornare ai passaggi precedenti per modifiche, con INOLTRA la domanda viene definitivamente inviata e non è più possibile rettificarla. Dopo l'inoltro non sarà più possibile modificare la domanda. Se l'utente ritiene necessaria una modifica dovrà contattare i servizi scolastici dell'unione del Sorbara tramite la seguente mail iscrizionieammissioni@comune.castelfranco-emilia.mo.it

#### 8) PROTOCOLLO E STAMPA DOMANDA INOLTRATA

Dopo l'inoltro compare la seguente videata col numero domanda, il numero di protocollo assegnato alla domanda e la possibilità di stamparla:

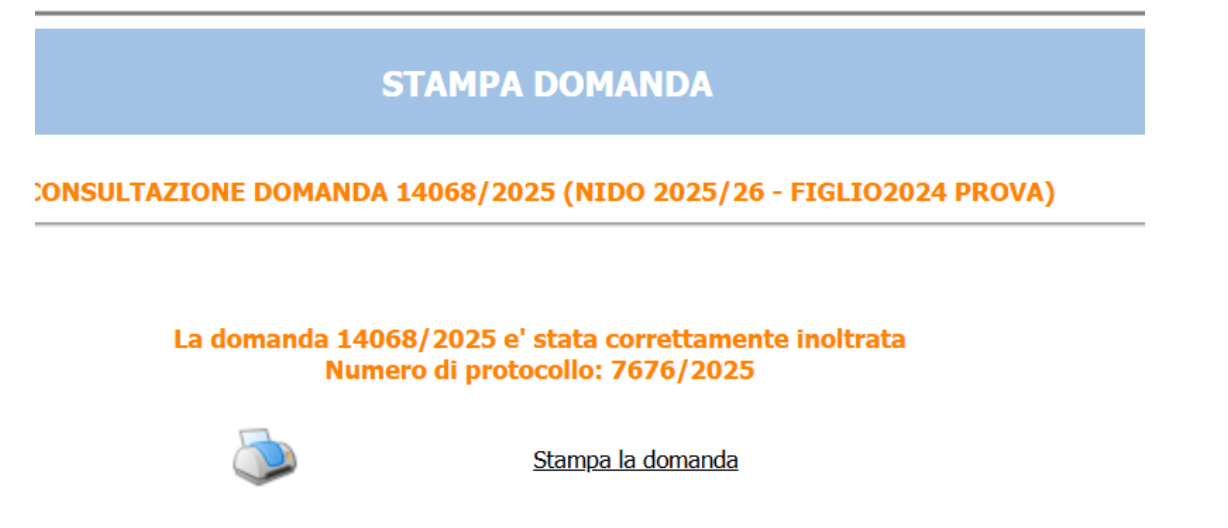

4